# Software Update for Super Multi Blue Player

You can update the BH100 Super Multi Blue Player using the latest software (if updates have been made) to enhance the products operation and/or add new features.

### To obtain the latest software

- Visit http://us.lgservice.com and click on PRODUCT SUPPORT → Device Driver (You can download the latest software file and create the update DVD disc using the file) or
- Call 1 (800) 243-0000

(We will explain how to create the update DVD disc or send the update DVD disc to you.)

## Step 1: How to download the latest software

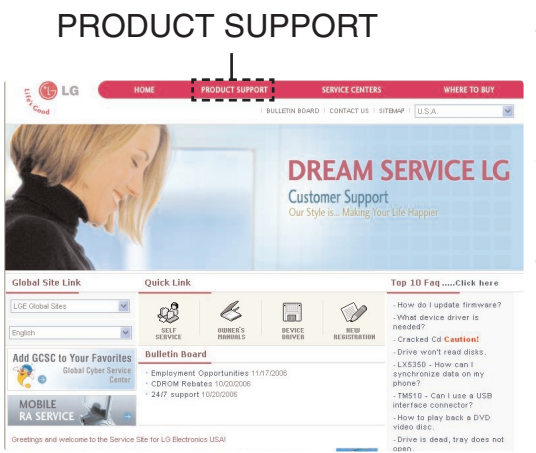

You can download the latest version of the software in the Website.

- 1. Visit http://us.lgservice.com
- 2. Click on [PRODUCT SUPPORT]  $\rightarrow$  [Device Driver].
- 3. Select [DVD&VIDEO&SET TOP] on [Product] option.
- 4. Click on [Search] and latest version of the software file will appear.
- 5. Download the file and decompress it.
  - [\*\*\*\*\*.ISO] is software file.
  - [Update Guide.pdf] is guide for installing the software. You can view this file using Acrobat Reader software.

### Step 2: How to create a software update disc

To create a software update disc, write the decompressed "\*\*\*\*\*.ISO" file to the DVD±R/RW disc using writing software.

#### **Preparation:**

- To create a software update DVD disc, the DVD Writer Drive and DVD writing software must be installed in your PC.
- Always use blank recordable DVD-R, DVD-RW, DVD+R, or DVD+RW disc.
- 1. Decompress the downloaded file from website. [\*\*\*\*\*.ISO] is software file.
- 2. Insert a blank recordable DVD-R, DVD-RW, DVD+R, or DVD+RW disc in the PC.
- 3. Excute the DVD writing software then select the [Image writing] or [ISO writing] option on the progrm.
- 4. Write the [\*\*\*\*\*.ISO] image file to DVD. For details, follow the operating instructions provided for the writing software.

### **Cautions:**

- During the software update procedure, do not turn the player off nor disconnect AC power. Do not press any buttons, expect as instructed.
- Failure to do so may result in the player becoming unresponsive which will require repair.

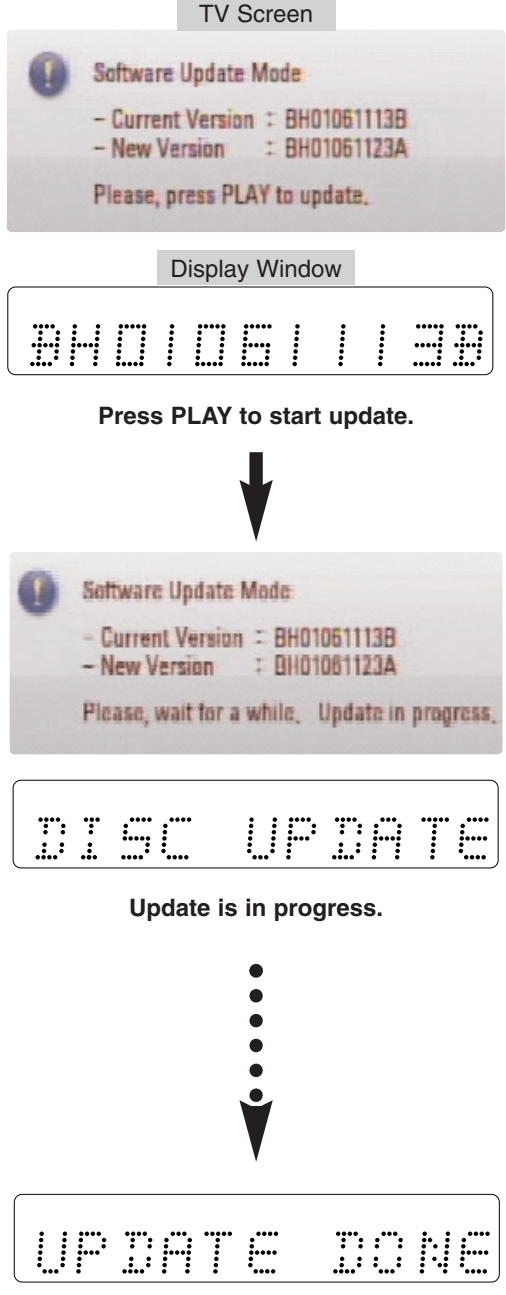

Update is completed.

- 1. Turn the player on.
- 2. Press OPEN/CLOSE button to open the disc tray. Load the software update disc and press OPEN/CLOSE on the player to close the disc tray. The menu shows the software versions currently installed in the player and on the disc.
- Check the current and new version.
  Note: If the software version currently installed in the player is the same or more recent than the software version on the update disc, update is not necessary. Press OPEN/CLOSE to cancel the update.
- Press PLAY button to start update. The time to complete the software update will vary. Please be patient during the software update!

**Note:** During the update process, various messages will show on the display window of the player.

- 5. When the software update is completed, "UPDATE DONE" is displayed on the display window, and the disc tray opens automatically and the player will turn off.
- Please take out the software update disc and turn on the player using POWER button. The software update installation procedure is now complete.

If you have any problems after installing the new software, please contact LG Customer Service Center.